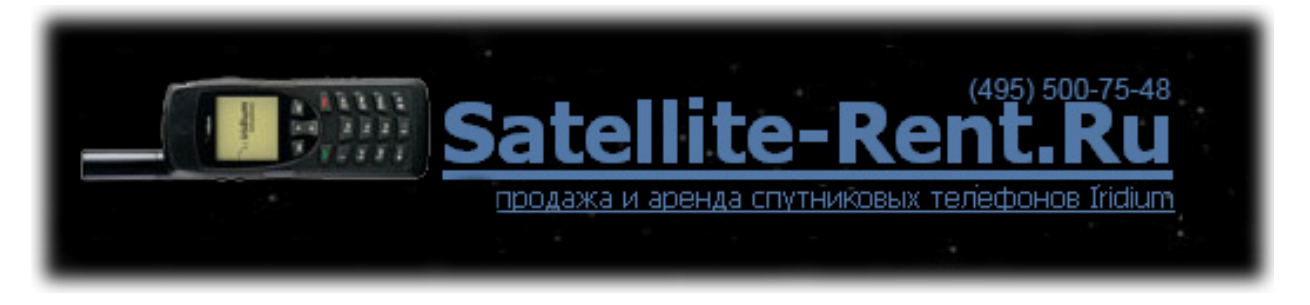

# Пошаговая инструкция по настройке доступа к интернет через спутниковый телефон Iridium Motorola 9555

Шаг 1. Подключить включенный телефон к компьютеру USB кабелем и дождаться уведомления в нижней правой части экрана «Iridium 9555 detected...»

Шаг 2. Вставить в компьютер CD диск, на котором написано «Iridium 9555 Satellite Phone User tools», указать следующую папку размещения драйверов:

#### x:\9555 USB Driver\VCOMPORT

где: x – буква вашего привода CD-ROM (на рис.1 – это диск D)

| Hardware Update Wizard                                                                                                    |  |  |  |  |
|----------------------------------------------------------------------------------------------------|--|--|--|--|
| Please choose your search and installation options.                                                                                                    |  |  |  |  |
| Search for the best driver in these locations.                                                                                                    |  |  |  |  |
| Use the check boxes below to limit or expand the default search, which includes local<br>paths and removable media. The best driver found will be installed.   |  |  |  |  |
| Search removable media (floppy, CD-ROM)                                                                                                    |  |  |  |  |
| ✓ Include this location in the search:                                                                                                    |  |  |  |  |
| D:\9555 USB Driver\VCOMPORT   Browse Browse                                                                                                    |  |  |  |  |
| O Don't search. I will choose the driver to install.                                                                                                    |  |  |  |  |
| Choose this option to select the device driver from a list. Windows does not guarantee that<br>the driver you choose will be the best match for your hardware. |  |  |  |  |
|                                                                                                    |  |  |  |  |
| < <u>B</u> ack <u>N</u> ext > Cancel                                                                                                    |  |  |  |  |

рис.1

Шаг 3. Следующим шагом система может удивиться тому, что компания Майкрософт по какой-то причине не верифицировала программное обеспечение компании Iridium. В отличие от Майкрософт мы компании Iridium доверяем и поэтому утвердительно кликаем на кнопку: "Continue Anyway":

| Hardware | e Installation                                                                                                    |
|----------|----------------------------------------------------------------------------------------------------|
| 1        | The software you are installing for this hardware:<br>Iridium USB Serial Port<br>has not passed Windows Logo testing to verify its compatibility<br>with Windows XP. ( <u>Tell me why this testing is important.</u> )<br><b>Continuing your installation of this software may impair</b><br>or destabilize the correct operation of your system<br>either immediately or in the future. Microsoft strongly<br>recommends that you stop this installation now and<br>contact the hardware vendor for software that has<br>passed Windows Logo testing. |
|          | <u>C</u> ontinue Anyway <u>STOP Installation</u>                                                                                                    |
|          | рис. 2                                                                                                    |

Шаг 4. Если Вы видите это сообщение (рис.3), значит программное обеспечение установлено корректно. Жмём «Finish».

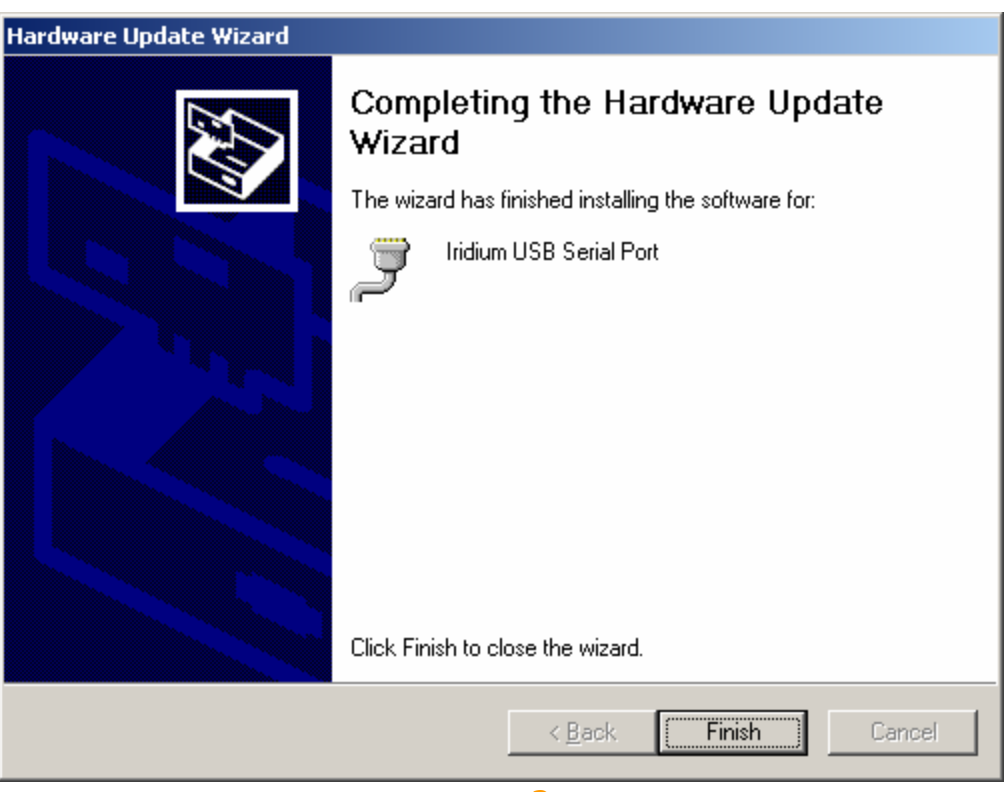

рис. 3

Шаг 5. Выясняем порядковый номер порта, куда установился Iridium (он нам понадобится позже): Нажимаем правой кнопкой на иконке "My Computer" в открывшемся меню выбираем "Manage". Открывается вот такое окно:

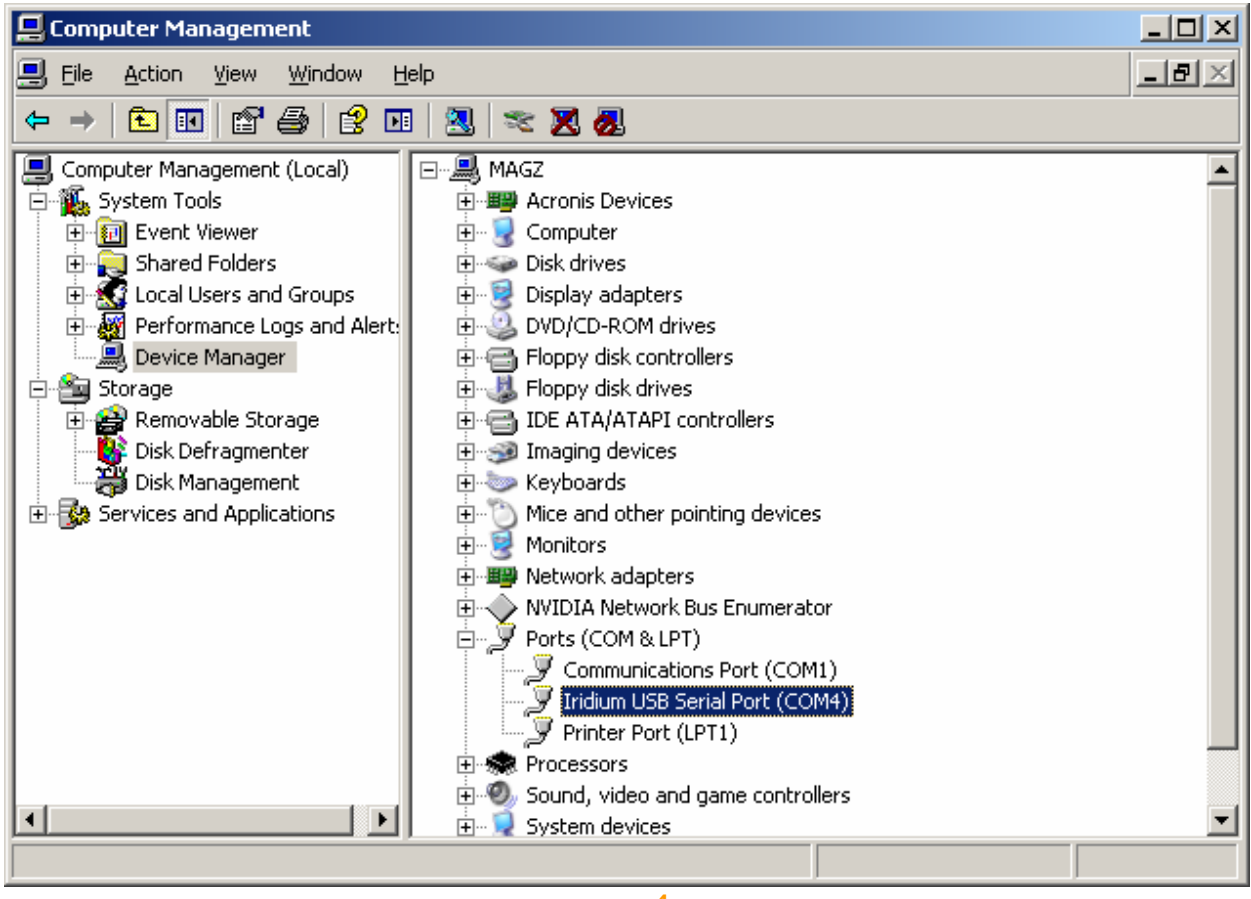

рис.4

Видим, что в нашем случае Iridium установился на СОМ4.

Шаг 6. Теперь переходим ко второй части настройки связи - «Установка модема».

Открываем Control Panel => Phone & Modem Options, Выбираем вкладку Modems:

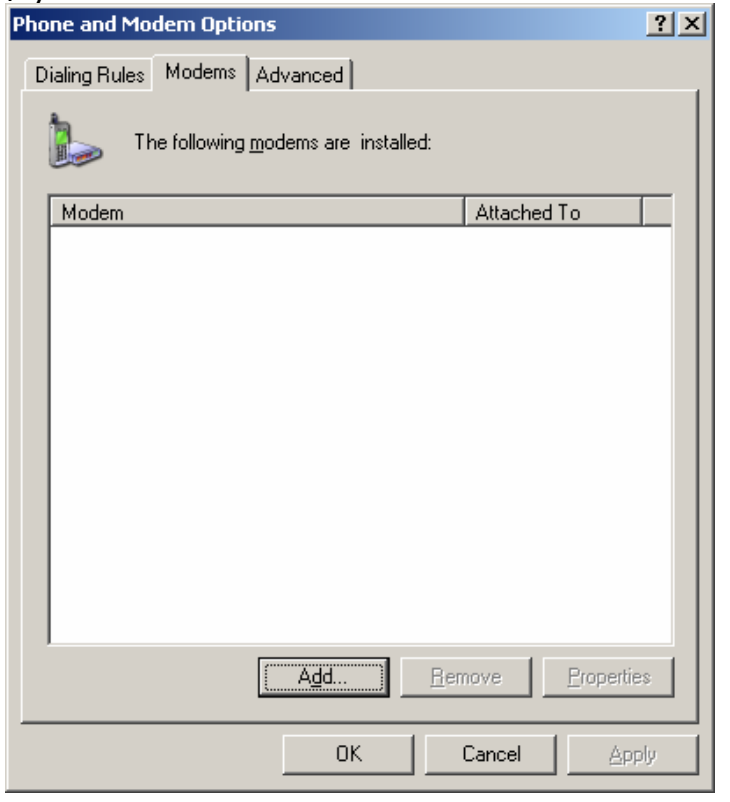

#### жмем кнопку Add

| Add Hardware Wizard<br>Install New Modem<br>Do you want Windows | s to detect your modem?                                                                                                    |
|-----------------------------------------------------------------|----------------------------------------------------------------------------------------------------|
|                                                                 | <ul> <li>Windows will now try to detect your modem. Before continuing, you should:</li> <li>1. If the modem is attached to your computer, make sure it is turned on.</li> <li>2. Quit any programs that may be using the modem.</li> <li>Click Next when you are ready to continue.</li> <li>Image: Don't detect my modem; I will select it from a list.</li> </ul> |
|                                                                 | < <u>B</u> ack <u>N</u> ext > Cancel                                                                                                    |

# Выбираем из списка СТАНДАРТНЫЙ модем на 19200 bps.:

| Add Hardware Wizard                                                          |                                                                                                    |
|------------------------------------------------------------------------------|----------------------------------------------------------------------------------------------------|
| Install New Modem                                                            |                                                                                                    |
| Select the manufacturer an have an installation disk, cli                    | d model of your modem. If your modem is not listed, or if you<br>ick Have Disk.                          |
| Manufacturer<br>(Standard Modem Types)<br>Iridium                            | Models Standard 2400 bps Modem Standard 9600 bps Modem Standard 14400 bps Modem Standard 19200 bps Modem |
| This driver is digitally signed.<br><u>Tell me why driver signing is imp</u> | <u>H</u> ave Disk                                                                                        |
|                                                                              | < <u>B</u> ack <u>N</u> ext > Cancel                                                                     |

## Нжмем кнопку NEXT,

привязываем наш модем к порту, номер которого мы выяснили на шаге №5. В нашем случае это COM4:

| Add Hardware Wizard                           |                                                                                                    |       |
|-----------------------------------------------|----------------------------------------------------------------------------------------------------|-------|
| Install New Modem<br>Select the port(s) you v | vant to install the modem on.                                                                                                    | <br>  |
|                                               | You have selected the following modem:<br>Standard 19200 bps Modem<br>On which ports do you want to install it?<br>All ports<br>Selected ports<br>COM1<br>COM4 |       |
|                                               | < <u>B</u> ack <u>N</u> ext > 0                                                                                                    | ancel |

# Следующее сообщение является подтверждением успешной установки модема:

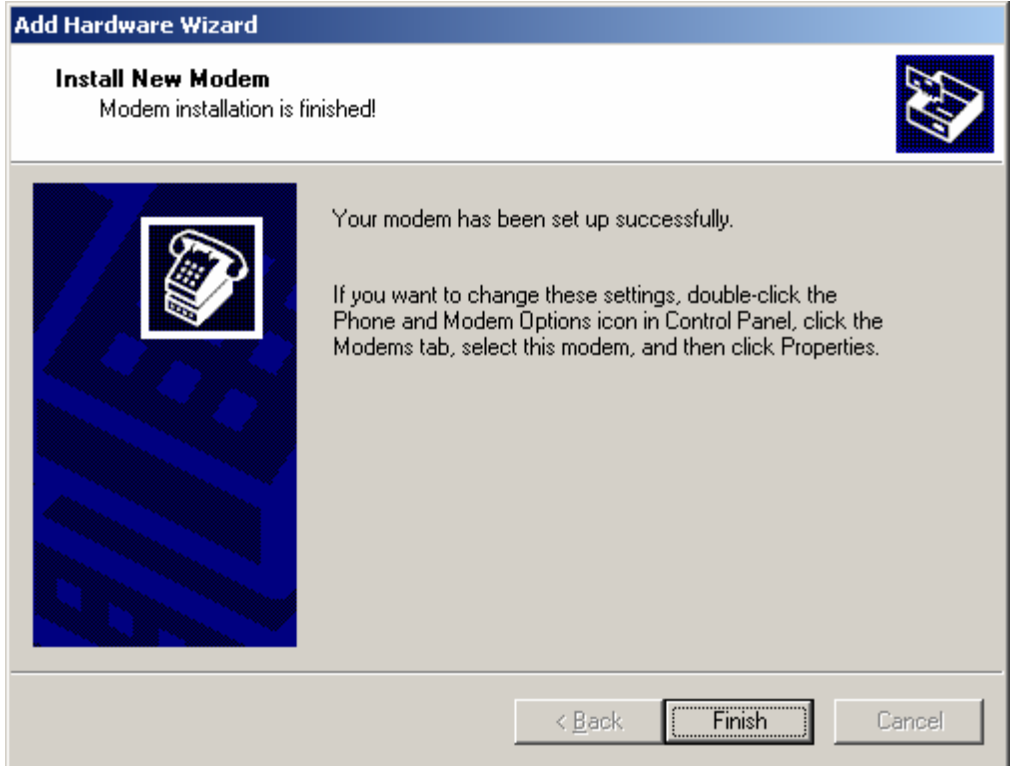

### Шаг 7.

Открываем Control Panel, кликаем на Network Connections, в открывшемся окне кликаем на New Connection Wizard.

Далее проходим через последовательность вопросов открывшегося мастера настройки:

- Кликаем Next>
- Выбираем "Connect to the Internet", кликаем Next>
- Выбираем "Set up my connection manually" кликаем Next>
- Выбираем "Connect using a dial-up modem" кликаем Next>

В появившемся поле 'ISP Name' необходимо присвоить имя подключению. Назовём его: "iridium". Кликаем Next>

В поле Phone Number необходимо указать номер: 008816000025

 Connect Iridium PPP
 ? ×

 Image: Second state of the second state of the second state of

В итоге вы должны получить следующую картину:

Name и password – оставляете пустыми.

«Dial» имеет смысл нажимать только после того, как ваш спутниковый телефон будет зарегистрирован в ети (на дисплее телефона будет написано Iridium).

#### Оговорки:

Оператор и производитель телефона предупреждают: Корректная работа аппарата в режиме передачи данных гарантируется только тогда, когда на компьютере пользователя установлена лицензионная англоязычная операционная система Windows XP SP2 и SP3. В остальных случаях могут возникать проблемы с соединением.